## Οδηγίες για office 365

Παρασκευή, 27 Μαρτίου 2020 7:55 πμ

Μεταβείτε στην ιστοσελίδα <u>https://login.microsoftonline.com</u> και χρησιμοποιώντας το όνομα χρήστη και τον κωδικό που σας δόθηκε από τη διεύθυνση του σχολείου σας, συνδεθείτε με τις υπηρεσίες.

Go to <u>https://login.microsoftonline.com</u> website and using the username and password provided to you by your school address, log in to the services.

Перейдите на <u>https://login.microsoftonline.com</u> веб-сайт и используя имя пользователя и пароль, предоставленные вам по вашему школьному адресу, войдите в службу.

转到 <u>https://login.microsoftonline.com</u> 网站,并使用学校地址提供的用户名和密码登录服务。

الموقع واستخدام اسم المستخدم وكلمة المرور المقدمة لك من قبل عنوان مدرستك، تسجيل الدخول إلى الخدمات https://login.microsoftonline.comانتقل إلى

Accesați site-ul web <a href="https://login.microsoftonline.com">https://login.microsoftonline.com</a> și utilizați numele de utilizator și parola furnizate de adresa școlii, conectați-vă la servicii.

Отидете на <u>https://login.microsoftonline.com</u> уеб сайт и използвате потребителското име и паролата, предоставени ви от вашия адрес на училището, влезте в услугите.

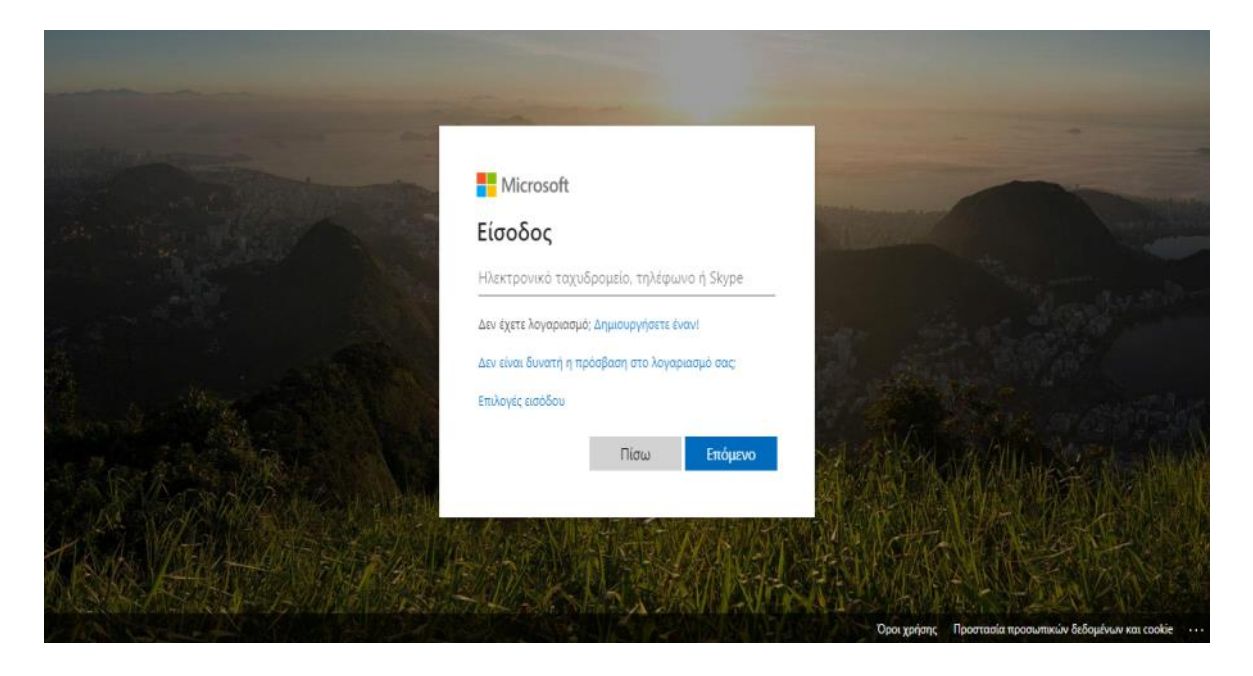

Username = socratis22 ---> email = socratis22@te.schools.ac.cy

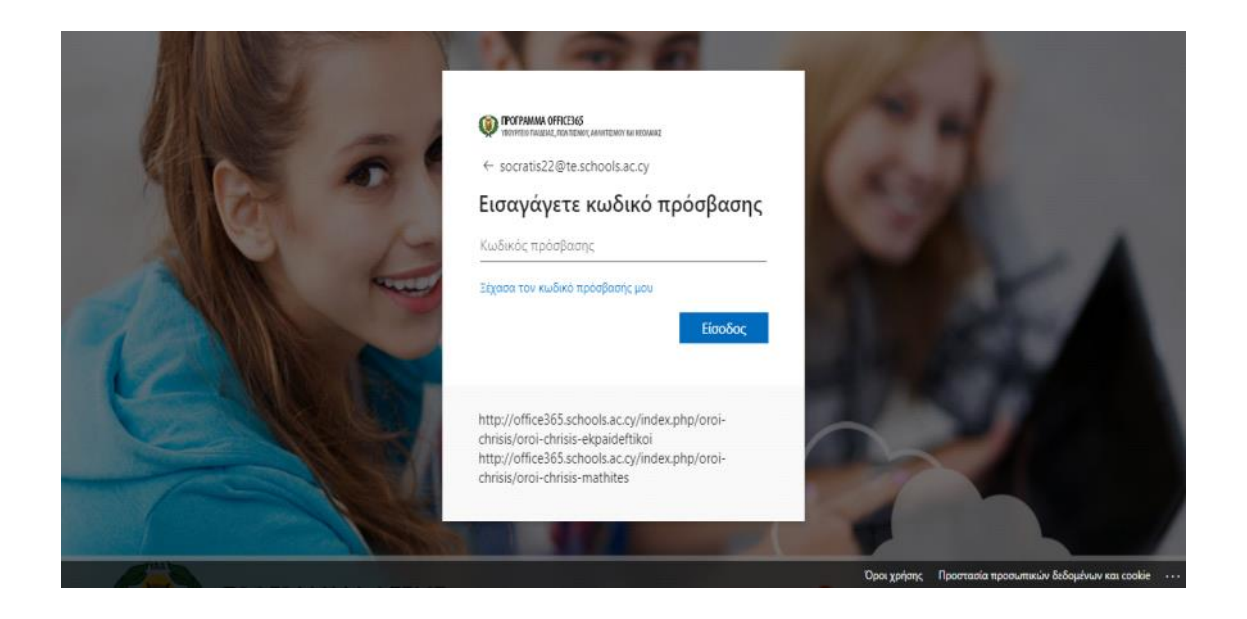

Ο κωδικός πρόσβασης που σας δόθηκε από το σχολείο

The password given to you by the school

Пароль, предоставленный вам школой

学校给你的密码

كلمة المرور التي تعطى لك من قبل المدرسة

Parola care ți-a fost dată de școală

Паролата, дадена ви от училището

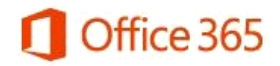

## Update your password

You need to update your password because this is the first time you are signing in, or because your password has expired.

| test1@te.schools.ac.cy |  |
|------------------------|--|
| •••••                  |  |
| New password           |  |
| Confirm password       |  |

Update password and sign in

Βάλε ένα δικό σου κωδικό

Enter your own code.

Введите свой собственный код.

输入您自己的代码。

أدخل التعليمات البرمجية الخاصة بك

Introduceți propriul cod.

Въведете свой собствен код.

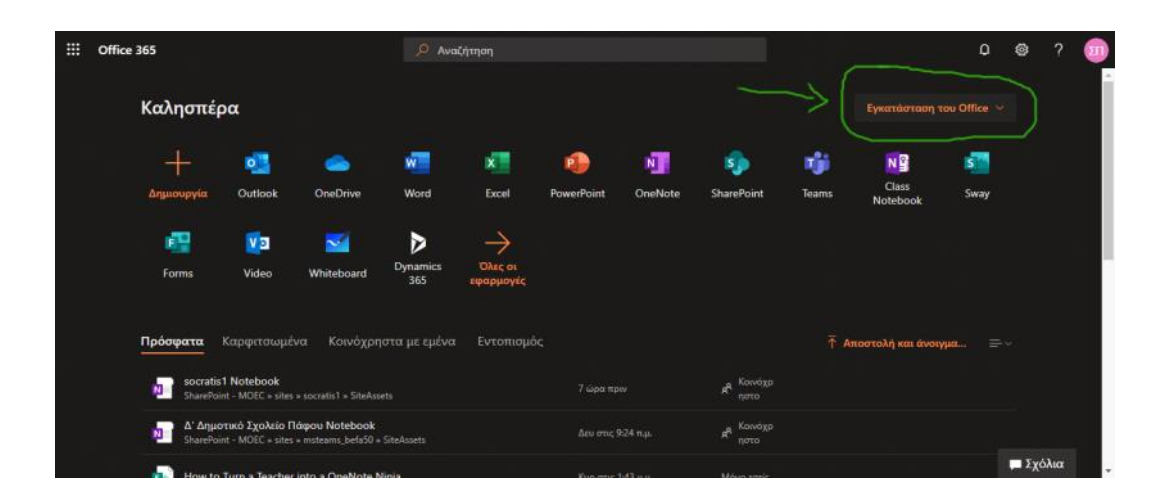

Επέλεξε "Εγκατάσταση του office"

Choose "Install office"

Выберите "Установить офис"

选择"安装办公室"

"تثبيت المكتب"اختر

Alegeți "Instalare birou"

Изберете "Инсталиране на офис"

| Do you want to run or save Setup.X86.en-us_0365ProPlusRetail_ca680e89-c72a-40e | 4-b116-d7761d1e7e38_TX_PRexe | e (558 KB) from c2rse | tup.officeapps.l | ive.com? × |
|--------------------------------------------------------------------------------|------------------------------|-----------------------|------------------|------------|
|                                                                                |                              | Run                   | Save 🔻           | Cancel     |
|                                                                                |                              |                       |                  |            |
| Ξπιλέξτε Run                                                                   |                              |                       |                  |            |
| Select Run                                                                     |                              |                       |                  |            |
| Зыберите выполнить                                                             |                              |                       |                  |            |
| 选择"运行"                                                                         |                              |                       |                  |            |
| حدد تشغيل                                                                      |                              |                       |                  |            |
| Selectare executare                                                            |                              |                       |                  |            |
| Азберете изпълнение                                                            |                              |                       |                  |            |